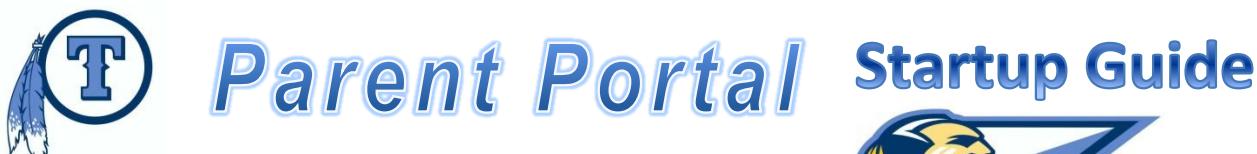

You will need:

- A computer with an internet connection
- An e-mail address
- Your phone number

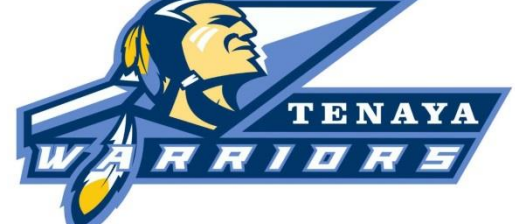

- Your child's permanent ID (available from our school office)
- Your child's verification code (available from our school office)

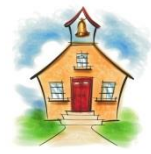

Go to the school office (in person) to pick up your child's Permanent ID & Verification Code. <u>Remember to bring your own</u> <u>picture identification</u>.

1) Log on to <u>http://tms-mcsd-ca.schoolloop.com/abigradebook</u>

You can also find the Parent Portal Link on our district website: <u>http://www.mcsd.k12.ca.us</u>

- 2) Fill out the webpage below: WELCOME TO Parent Portal Merced City School District Parent Portal uses your email address as your account name. Click on It is not necessary to type "Create New a password in at this Account point. Email Address Password No student information is necessary at this point. Log In Forgot Your Passy
- 3) Under "Account Type" select "Parent", then click "Next".

| Calant   | Account Type - Student or Parent/Guardian                                                                                                    |  |  |
|----------|----------------------------------------------------------------------------------------------------|--|--|
| "Parent" | Parent  Student                                                                                                    |  |  |
| 0.000    | NOTE - this choice is for account management purposes only and will not affect the<br>capabilities of the created account. Please choose the correct account type. |  |  |

4) Account Information: Fill out the 4 boxes, then click "Next".

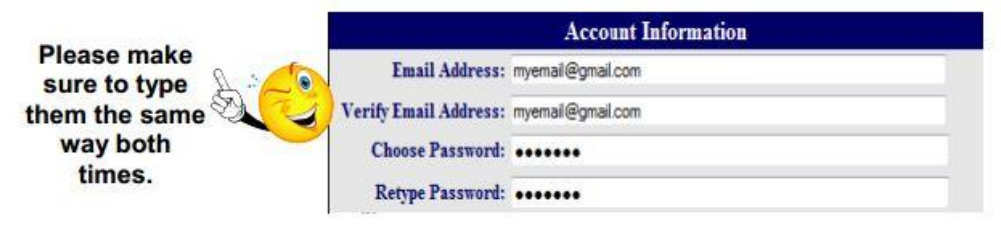

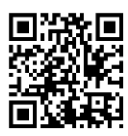

- 5) Check your email and open the email sent from <a href="mailto:abi@mcsd.k12.ca.us">abi@mcsd.k12.ca.us</a>
- 6) To verify and complete your account registration click on "Confirm Current Email Address"

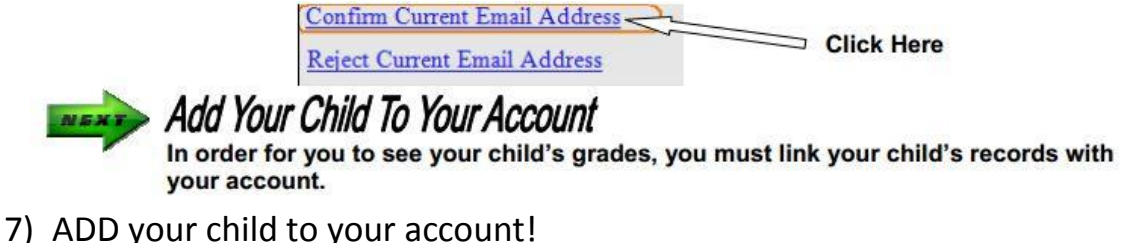

• Student Verification: Type in your child's verification information and click "Next

|                 | Student Verification                                      |  |  |
|-----------------|-----------------------------------------------------------|--|--|
|                 | Please Enter The Following Information About Your Student |  |  |
| Information the | Student Permanent ID Number: 12345                        |  |  |
| office gave you | Student Home Telephone Number: 2091234567                 |  |  |
|                 | Verification Code: CodeGoesHere                           |  |  |

\*Please remember this was the information you received at the school office.

 Emergency Contact Verification: Select contact record representing you & click "Next"

|      | Emergency Contact Verification<br>Danny Smith has been added to your account.<br>Please choose the Contact record that represents you so the email<br>address can be properly updated. |          |  |  |  |
|------|----------------------------------------------------------------------------------------------------|----------|--|--|--|
|      |                                                                                                    |          |  |  |  |
| Plea |                                                                                                    |          |  |  |  |
|      | Name                                                                                                    | Relation |  |  |  |
| 0    | Jane Smith                                                                                                    | Mother   |  |  |  |
| ۲    | Joe Smith                                                                                                    | Father   |  |  |  |
| 0    | Dr. Don Shaffer                                                                                                    |          |  |  |  |
| 0    | None of the above                                                                                                    |          |  |  |  |

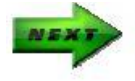

## View Those Grades!

Once you are logged on, click on the "Grades" tab at the top right hand side. You should then click on the "Gradebook" bar to the top left.

Note: if you need further help or assistance you can go to the Tenaya web page on the Merced City School District web site for an instructional Power Point presentation or you can call the office at 385-6687.

| Record your child's personal          | Name              |
|---------------------------------------|-------------------|
| information here and then place it in | Permanent ID      |
| a secure location.                    | Verification Code |
|                                       |                   |

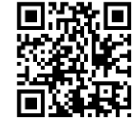